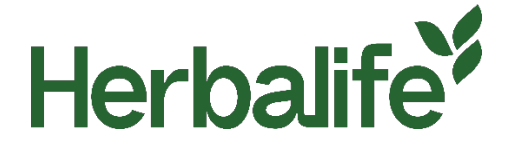

Dragi Distribuitori,

Pentru a nu deruta clienții Herbalife și publicul larg, Distribuitorii care operează pagini de internet și aplicații independente ce utilizează Mărci Înregistrate Herbalife pentru a promova sau pentru a oferi spre vânzare produse Herbalife, trebuie să afișeze, fără nicio modificare, o fereastră pop-up pusă la dispoziție de Herbalife, care să apară la fiecare accesare a paginii.

Pentru mai multe informații despre fereastra pop-up vă rugăm contactați Departamentul de Relații cu Distribuitorii sau Practici de Afacere (MPC) la următoarele date de contact:

Email: MPCRomania@herbalife.com

Telefon: +40 31 229 9529

Pentru cerințe ce trebuie respectate pe paginile Web ale Distribuitorilor, vă rugăm să accesați <u>Normelor de Conduită</u> Herbalife pe <u>www.myherbalife.com/ro-RO</u> sau să contactați Herbalife pentru asistența.

# Î: Cum poate fi instalată fereastra pop-up de intrare? Ce este inclus în fișierul zip? Ce legătură are un Distribuitor cu fișierul zip pentru a instala fereastra pop-up de intrare?

Fereastra pop-up a fost creată pentru a necesita cât mai puțină configurație posibilă atunci când este inclusă pe pagina voastră web, dar vă oferă totuși flexibilitatea de a controla modul în care este instalată dacă aveți nevoie.

Urmați pașii de mai jos pentru ca fereastra pop-up să funcționeze pe pagina voastră:

- 1. Dezarhivați fișierul herbalife-popup.zip atașat. Acest lucru vă va oferi un folder numit "herbalife-pop up"
- 2. Copiați acest folder și conținutul acestuia pe serverul vostru web. Dacă este posibil, ar trebui să-l copiați la nivelul superior al găzduirii (unde sunt fișierele index). Dacă nu sunteți sigur de acest lucru, partenerul vostru de găzduire web sau echipa digitală vă va putea ajuta.
- 3. Dacă părăsiți folderul numit "herbalife-pop up" și nu redenumiți niciunul dintre fișierele din acel folder, atunci nu este necesar să deschideți aceste fișiere. Dacă trebuie să editați numele sau nu îl puteți pune la nivelul superior al găzduirii, atunci va trebui să faceți câteva modificări de fișier vedeți secțiunea de mai jos "cum să schimbați numele sau linkul de acces pentru fereastra pop-up".
- 4. Includeți următorul cod în subsolul paginii voastre, direct deasupra etichetei </body>:

### <div id="herbalifepopup"></div>

<script type='text/javascript' src='/herbalife-popup/js-include.js'></script>

5. Apoi, instalarea ar trebui să fie finalizată.

### Cum se schimbă numele sau linkul de acces pentru fereastra pop-up

Dacă din orice motiv nu puteți lăsa numele folderului ca herbalife-pop up sau trebuie să îl plasați într-o altă locație decât nivelul superior al găzduirii, atunci va trebui să modificați următoarele secțiuni ale fișierelor popup și să includeți cod:

6. În codul pe care îl includeți pe pagina voastră:

#### <div id="herbalifepopup"></div>

<script type='text/javascript' src='/herbalife-popup/js-include.js'></script>

Trebuie să actualizați adresa URL "/herbalife-popup/" la cea care se potrivește locației pe care ați ales-o.

## Î: Cum își poate adăuga un Distribuitor numele în fereastra pop-up?

Pentru a adăuga numele, urmați pașii de mai jos

- 1. Deschideți fișierul js-include.js în Notepad sau orice editor de cod
- 2. Căutați în fișier (CTRL+F) [NUMELE DISTRIBUITORULUI]

| File Edit Format View Help                                                                                                    |                                                                                                    |                                                                                                    |                                                                                         |   |
|----------------------------------------------------------------------------------------------------|----------------------------------------------------------------------------------------------------|----------------------------------------------------------------------------------------------------|-----------------------------------------------------------------------------------------|---|
| <pre>important}.herbalife-info .left-co<br/>.left-col.border, .herbalife-info<br/>0 0 10px 0 limportant; peddime.o.<br/>.left-col.border{text-al. Find<br/>0.95emlimportant; line-h<br/>.herbalife-info .right-cc Fod what</pre>                                                                                                    | <pre>iol, .herbalife-info .right-col, .herbalife-info .right-col.border{width: 100% !important; margi limentant: herbalife-info</pre>                                                                                                    |                                                                                                    | erbalife-info<br>portant; margin:<br>perbalife-info<br>t-size:<br>t-col,<br>o .left-col | ^ |
| <pre>{margin: 0 limportant}.he margin: 5px 0 0 0 limport 0.85em; line-height: 1.44</pre>                                                                                                    | Direction<br>Up O Down                                                                                                    | Cancel                                                                                                    | <pre>ft limportant;<br/>ont-size:<br/>68px)<br/>width:850px)</pre>                      |   |
| <pre>{.herbalife-wrap{min-width: 850px<br/>class="herbalife-popup" id="wc_her<br/>bg"&gt; <div class="herbal&lt;br&gt;class=" herbalife-info"=""><a class="herbal&lt;br&gt;()">x</a>This<br/>Nutrition Independent Member: [1000<br/>class="left-col border"&gt;<hi>EXISTI<br/>Class="left-col border"&gt;<hi>EXISTI<br/>Class="left-col border"&gt;<hi>EXISTICCCCCCCCCCCCCCCCCCCCCCCCCCCCCCCCCCC</hi></hi></hi></hi></hi></hi></hi></hi></hi></hi></hi></hi></hi></hi></hi></hi></hi></hi></hi></hi></hi></hi></hi></hi></hi></hi></hi></hi></hi></hi></hi></hi></hi></hi></hi></hi></div></pre> | <pre>mportant}}<di<br>_popup"&gt;<div class="/&lt;br&gt;e-wrap"><div class="/&lt;br&gt;balife-close" herba<br="" href="/&lt;br&gt;ebsite is operated by&lt;br&gt;OF MEMBER]&lt;div cl&lt;br&gt;CUSTOMER?&lt;/hi&gt;&lt;/th&gt;&lt;td&gt;iv id=">herbalife-<br/>herbalife-cc<br/>"" onclick="<br/>y the follow<br/>lass="herba<br/>our one-to-c<th>alifepopup"&gt;<div<br>ontent"&gt;<div<br>"wcHidePopUp<br/>wing Herbalife<br/>life-row"&gt;<div<br>one relationship<br/>of theme or</div<br></div<br></div<br></th><td></td></div></div></di<br></pre> | alifepopup"> <div<br>ontent"&gt;<div<br>"wcHidePopUp<br/>wing Herbalife<br/>life-row"&gt;<div<br>one relationship<br/>of theme or</div<br></div<br></div<br> |                                                                                         |   |

- 3. În cod, înlocuiți [NUMELE DISTRIBUITORULUI] cu numele vostru
- 4. Salvați fișierul